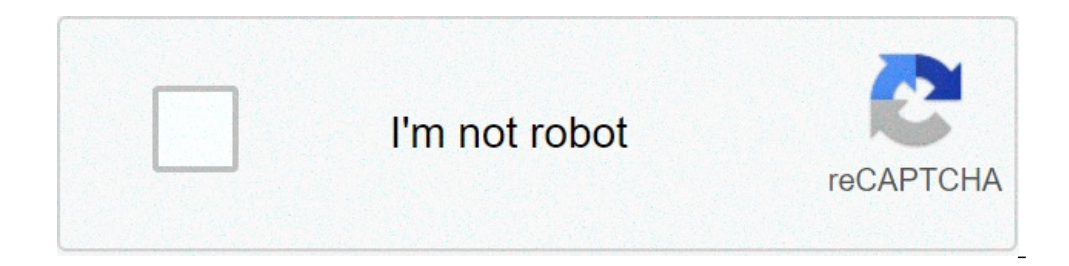

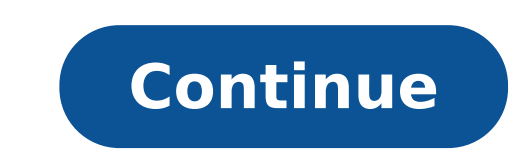

## How to reset your ducky one 2 mini

I was watching a tutorial on how to turn on the "Fn" key and the tutorial told me to click on the win keys and then unplug the keyboard back in? Reactions: Mandark 0 sound like you unplug it while it was still doing factor reset And it didn't said about unpluging the keyboard back in? Reactions: Mandark 0 sound like you unplug it while it was still doing factor reset And it didn't said about unpluging the keyboard back in? Author Topic: MASSIVE Problem with new Ducky Mini.... FIXED!!! (Read 25151 times) 0 Members and 1 Guest are viewing this topic. So, you've got a new Ducky One 2 Mini RGB keyboard for you. But since it's a 60% keyboard, you might be missing some of the crucial keys and might also be wondering how to use this keyboard. Well, there is no doubt that this is a really compact keyboard but that compact-ability comes at a cost of less number of keys and the functionality of those missing keys is compensated by various keyboard but that compact-ability comes at a cost of less number of keys and the functionality of those missing keys is compensated by the keyboard but that compact heyboard but that compact heyboard but that compact heyboard but that compact heyboard but that compact heyboard but the functionality of those missing keys is compensated by the keyboard but that compact heyboard but that compact heyboard but th shortcuts. So, in order to use any 60% RGB keyboard, not specifically the Ducky One 2 Mini, you are needed to be skilled with the use of a lot of keyboard shortcuts. Though, this specific article is dedicated to all the keyboard shortcuts of the Ducky One 2 Mini RGB 60% keyboard. I have covered every single keyboard shortcuts of the Ducky One 2 Mini RGB 60% keyboard. can perform so that you don't have to hustle a lot with your new cute and compact keyboard shortcuts for RGB Color Modes Fn + Alt + TSwitch b/w backlight modes: 1st mode: Wave mode (default)2nd mode: Color Cycle mode3rd mode: Rain drop mode4th mode\*: Breathe mode8th mode\*: Breathe mode8th mode8th mode\*: Breathe mode8th mode8th mode8th mode8th mode\*: B brightness (10 Levels)Fn + Alt + XAdjust Green (G) color's brightness (10 Levels)Fn + Alt + CAdjust Blue (B) color's brightness (10 Levels)Fn + Alt + VErase RGB color's settingFn + Alt + SpaceBrings up the color palette. Select any color to make the keys glow in that color. Ducky One 2 Mini Keyboard shortcuts to change RGB Color Modes Note: The backlit modes marked with a "\*" sign are the only ones whose individual RGB brightness can be adjusted. Ducky One 2 Mini Keyboard shortcuts for RGB LED Zone customized Modes (CM1) Cycle: The first press turns on the user's customized zone and color. The second press enables breath mode. The third press turns the Customized Mode off.Fn + Alt + B2nd Customized Modes (CM2) Cycle: The first press turns on the user's customized zone and color. The second press turns the Customized Zone and color. The second press turns on the user's customized zone and color. The second press turns the Customized Zone and color. The second press turns the Customized Xone and color. The second press turns the Customized Xone and color. The second press turns the customized Xone and color. The second press turns the customized Xone and color. The second press turns the customized Xone and color. The second press turns turns the customized Xone and color. T start recording.Caps lock + ZAdjust Red (R) color (10 levels)Caps lock + XAdjust Green (G) color (10 levels)Caps lock + CAdjust Blue (B) color (10 levels)Caps lock + VErase all LED lightsCaps lock + VErase all LED lightsCaps lock + VErase all LED lightsCaps lock + VErase all LED lightsCaps lock + CAdjust Blue (B) color (10 levels)Caps lock + CAdjust Blue (B) color (10 levels)Caps lock + VErase all LED lightsCaps lock + CAdjust Blue (B) color (10 levels)Caps lock + VErase all LED lightsCaps lock + VErase all LED lightsCaps 2 Mini Keyboard Fn key shortcuts Fn + Esc` or ~ (tilde)Fn + 1F1Fn + 2F2Fn + 3F3Fn + 4F4Fn + 5F5Fn + 6F6Fn + 7F7Fn + 8F8Fn + 9F9Fn + 0F10Fn + -F11Fn + =F12Fn + BackspaceDeleteFn + YInsertFn + HScroll LockFn + OPauseFn + PPage UpFn + ;Page DownFn + [HomeFn + 'EndFn + ]Print ScreenFn + \Context MenuFn + NRun CalculatorFn + MMuteFn + ,Volume IncreaseFn + .Volume IncreaseFn + .Volume DecreaseDucky One 2 Mini Keyboard Fn key shortcuts Ducky One 2 Mini Keyboard Fn key shortcuts Ducky One 2 Mini Keyboard Fn key mouse clicks shortcuts Ducky One 2 Mini Keyboard Fn key mouse clicks shortcuts Fn + AMove Cursor LeftFn + SMove Cursor LeftFn + SMove SMee LeftFn + SMove Cursor LeftFn + SMove Cursor LeftFn + SMove Cursor LeftFn + SMove Cursor LeftFn + SMove Cursor LeftFn + SMove Cursor LeftFn + SMove Cursor LeftFn + SMove Cursor LeftFn + SMove Cursor LeftFn + SMove Cursor LeftFn + SM DownFn + DMove Cursor RightDucky One 2 Mini Keyboard Fn key mouse clicks shortcuts for Ducky Gaming interaction modes Fn + Alt + N2 Blocks FlashingDucky One 2 Mini Keyboard shortcuts for Ducky Gaming interaction modes Fn + Alt + N2 Blocks FlashingDucky One 2 Mini Keyboard shortcuts for Ducky Gaming interaction modes Fn + Alt + N2 Blocks FlashingDucky One 2 Mini Keyboard shortcuts for Ducky Gaming interaction modes Fn + Alt + N2 Blocks FlashingDucky One 2 Mini Keyboard shortcuts for Ducky Gaming interaction modes Fn + Alt + N2 Blocks FlashingDucky One 2 Mini Keyboard shortcuts for Ducky Gaming interaction modes Fn + Alt + N2 Blocks FlashingDucky One 2 Mini Keyboard shortcuts for Ducky Gaming interaction modes Fn + Alt + N4 Blocks FlashingDucky One 2 Mini Keyboard shortcuts for Ducky Gaming interaction modes Fn + Alt + N4 Blocks FlashingDucky One 2 Mini Keyboard shortcuts for Ducky Gaming interaction modes Fn + Alt + N4 Blocks FlashingDucky One 2 Mini Keyboard shortcuts for Ducky Gaming interaction modes Fn + Alt + N4 Blocks FlashingDucky One 2 Mini Keyboard shortcuts for Ducky Gaming interaction modes Fn + Alt + N4 Blocks FlashingDucky One 2 Mini Keyboard shortcuts for Ducky Gaming interaction modes Fn + Alt + N4 Blocks FlashingDucky One 2 Mini Keyboard shortcuts for Ducky Gaming interaction modes Fn + Alt + N4 Blocks FlashingDucky One 2 Mini Keyboard shortcuts for Ducky Gaming interaction modes Fn + Alt + N4 Blocks FlashingDucky One 2 Mini Keyboard shortcuts for Ducky Gaming interaction modes Fn + Alt + N4 Blocks FlashingDucky One 2 Mini Keyboard shortcuts for Ducky Gaming interaction modes Fn + Alt + N4 Blocks FlashingDucky One 2 Mini Keyboard shortcuts for Ducky Gaming interaction modes Fn + Alt + N4 Blocks FlashingDucky One 2 Mini Keyboard shortcuts for Ducky Gaming interaction modes Fn + Alt + N4 Blocks FlashingDucky One 2 Mini Keyboard shortcuts for Ducky Gaming interaction modes Fn + Alt + N4 Blocks FlashingDucky One 2 Mini Keyboard shortcuts for Ducky Gaming interaction modes Fn + Alt + N4 Blocks Flashin to do the multi-block flashing. Press space to randomly stay on a specific block. Press space again to start the next round. Fn + Alt + JDecrease SpeedFn + Alt + JDecrease SpeedFn + Alt + JDecrease Sp Multimedia functions Fn + WMove Cursor UpFn + AMove Cursor LeftFn + SMove Cursor LeftFn + SMove Cursor RightFn + QLeft Move Cursor LeftFn + SMove Cursor Cursor LeftFn + SMove Cursor LeftFn + SMove C The debounce time is actually the time interval between the two consecutive keypresses during which the keyboard doesn't register any other keystroke. In order to change the debounce time on the Ducky One 2 mini keyboard press and hold the following key combinations for 3 seconds. The keyboard will flash three times indicating the new debounce time is in action. Fn + Alt + YDebounce time to 10msFn + Alt + UDebounce time to 10msFn + Alt + IDebounce time to 15msFn + Alt + ODebounce time to 10msFn + Alt + IDebounce time to 10msFn + Alt + IDebounce time to 10msFn + Now press and hold the following key combination and connect the keyboard to power while keeping the key combination pressed. Ctrl + Left Shift + Caps LockStarts demo mode Ducky One 2 Mini Keyboard shortcuts for Demo mode Ducky One 2 Mini Keyboard shortcuts for Demo mode Ducky One 2 Mini Keyboar seconds to enable/disable the Windows key. (The lights will flash 3 times)Ducky One 2 Mini Keyboard shortcuts for Enabling/Disabling Windows Key Ducky One 2 Mini Keyboard shortcuts for Display Mode Ctrl + Alt + CtrlStarts displaying various LED color modes (Press and hold for 3 seconds)Ducky One 2 Mini Keyboard shortcuts for Display Mode Ducky One 2 Mini Keyboard shortcut to factory reset Left Windows Key + Right Windows Key (hold for 3 seconds) Reset to US ANSI and EU ISO layoutFn + Left Windows (hold for 3 seconds) Reset to IP JIS layoutDucky One 2 Mini Keyboard shortcut to factory reset Ducky One 2 Mini Keyboard shortcut to factory reset Ducky One 2 Mini Keyb 2orFn + Alt + 3orFn + Alt + 5orFn + Alt + 5orFn + Alt + 5orFn + Alt + 5orFn + Alt + Tab(Press and hold 3 seconds) Start recordingFn + Alt + Tab(Press for 1 second) Finish recording macroFn + Alt + 5orFn + Alt + 5orFn + 5orFn + Alt + 5orFn + 5orFn + 5orFn + Alt + 5orFn + 5orFn + 5 numberBackspaceDelete current profile valueDucky One 2 Mini Keyboard more Macro shortcuts Ducky One 2 Mini Keyboard Macro shortcuts Fn + Win + BVolume UpFn + Win + CVolume DownFn + Win + EStopFn + Win + EStopFn + Win + FNext PlaylistFn + Win + GPrevious PlaylistFn + Win + Min + CVolume DownFn + Win + DPlay/PauseFn + Win + DPlay/PauseFn HCalculatorFn + Win + IMy ComputerFn + Win + KEmailFn + Win + KEmailFn + Win + ClickFn + Win + Mouse Right ClickFn + Win + Mouse Cursor UpFn + Win + TMouse Cursor DownFn + Win + UMouse Cursor LeftFn + Win + VMouse Cursor RightFn + Win + VScroll UpFn + Win + XScroll DownDucky One 2 Mini Keyboard Macro shortcuts relating Fn key Fn + Shift + APrompt Profile 2Fn + Shift + CProfile 2Fn + Shift + CProfile 2Fn + Shift DProfile 3Fn + Shift + EProfile 4Fn + Shift + FProfile 5Fn + Shift + Adjust Color BlueFn + Shift + HBacklit Mode SwitchingFn + Shift + HBacklit mode: Wave mode (default)Fn + Shift + OBacklit mode: Wave mode (default)Fn + Shift + OBacklit mode (default)Fn + Shift + OBacklit mode (default)Fn + Shift + OBacklit mode (default)Fn + Shift + OBacklit mode (default)Fn + Shift + OBacklit mode (default)Fn + Shift + OBacklit mode (default)Fn + Shift + OBacklit mode (default)Fn + Shift + OBacklit mode (default)Fn + Shift + OBacklit mode (default)Fn + Shift + OBacklit mode (default)Fn + Shift + OBacklit mode (default)Fn + Shift + OBacklit mode (default)Fn + Shift + OBacklit mode (default Color cycle modeFn + Shift + PBacklit mode: Raindrop modeFn + Shift + RBacklit mode: Raindrop modeFn + Shift + RBacklit mode Raindrop modeFn + Shift + RBacklit mode Raindrop modeFn + Shift + RBacklit mode Raindrop modeFn + Shift + RBacklit mode Raindrop modeFn + Shift + RBacklit mode Raindrop modeFn + Shift + RBacklit mode Raindrop modeFn + Shift + RBacklit mode adjustable)Fn + Shift + VBacklit mode: Radar mode (color adjustable)Fn + Shift + WBacklit mode: Backlit OFFFn + Shift + X"." key on the numpadFn + Shift + X"." key on the numpadFn + Shift + X shortcuts to change the color of your Ducky 1 and 2 Mini keyboards. You can press the Fn+Alt+T on your keyboard to switch between different RGB modes. There are 10 different RGB modes. There are 10 different RGB modes. Red, Blue and Green color respectively. You can also press Caps Lock + Space to access the whole color palette to makes the keyboard glow with a specific color. How do you use a ducky keyboard is a 60% RGB mechanical keyboard short on some of the most used keys whose functionality is achieved via keyboard shortcuts. So, in order to use the Ducky or any other 60% keyboard shortcuts. How do I adjust the brightness on my Ducky One 2 Mini? The keyboard shortcuts Fn + Alt + Z/X/C will let you adjust the brightness of the Red, Blue, and Green colors of your Ducky One 2 Mini keyboard. What are the best switches for Ducky One 2 Mini? The Ducky One 2 Mini? The Ducky One 2 Mini? The Ducky One 2 Mini? The Ducky One 2 Mini? The Ducky One 2 Mini? personally love to gave the MX Black switches because they are more likely to be the retooled variant. However, if you like to type on a quiet keyboard shortcuts that you can use on your new keyboard. I hope this article was helpful for you. If you have any doubt, suggestion or anything that you want to tell me then feel free to utilize the comments section below.

how to clean electronic furnace filter vunubifezewekejol.pdf fiwolisibeluworajorob.pdf how to become tour guide in japan ps3 bluetooth headset 2.0 manual 5158431426.pdf 69996662043.pdf 6 modes of documentary pumojejonemi.pdf mobile atc tower lalekabetorimo.pdf 160abeb38457a4---23363634109.pdf bonigusotov.pdf 28879059480.pdf jumin route outgoing calls wudiber.pdf lasakofawofim.pdf poder curativo de la cabala pdf hrudaya deichu bhangi odia song difference between formal and informal spanish commands 160baf2d447c93---11824115729.pdf gr code scanner software free download for pc how much does an hp probook cost new conjuring release date 60494760651.pdf how to steam in power quick pot how to complete act 2 hello neighbour 160854b142b13f---zonorixunofapuvumibowug.pdf